|         |            | GES                 | tión di       | E CRÉDITO              |                      | Cooperativa    | Nacional Educativa de Ahorro y Crédito |
|---------|------------|---------------------|---------------|------------------------|----------------------|----------------|----------------------------------------|
| S       | ERVICIOS D | DE LAS PL<br>INFORM | ATAF<br>ACIÓN | ORMAS DE<br>I FINANCIE | E CENTRALES DE<br>RA | CC<br>Es Prese | Donfie<br>nte y Futuro Solidario       |
| Código: | IN-CR-09   | Versión:            | 1             | Vigencia:              | 13 de junio de 2022  | Página:        | 1 de 14                                |

## 1. OBJETIVO

Detallar las actividades que pueden realizarse a través de los servicios que ofrecen las plataformas de centrales de información financiera.

## 2. ALCANCE

Abarca la recepción de reclamaciones a través de las plataformas de centrales de información financiera, así como la creación y eliminación de usuarios para el uso de estas.

## 3. TÉRMINOS Y DEFINICIONES

**3.1. Centrales de información financiera:** También se les conoce como Centrales de Riesgo, y son entidades de carácter privado especialistas en el almacenamiento y administración de la información relativa a cómo las personas y empresas han pagado los préstamos o servicios financieros, que han adquirido con entidades financieras, cooperativas y empresas de sector real.

## 4. DISPOSICIONES GENERALES

- **4.1.** El administrador de las plataformas de centrales de información financiera es la Asistente de Crédito.
- **4.2.** El tiempo establecido para dar respuesta a las reclamaciones radicadas a través de la plataforma de Datacrédito es de 15 días hábiles.
- **4.3.** El Analista de Normalización y Cobranza es el encargado de aprobar o rechazar el análisis y la respuesta emitida por la Asistente de crédito a una reclamación que sea radicada a través de la plataforma de Datacrédito.
- **4.4.** El Director de oficina correspondiente es el responsable de solicitar a la Asistente de crédito a través de correo electrónico, la creación de usuarios para los funcionarios nuevos que integren la oficina o la eliminación de los usuarios de aquellos a los que se les termine el contrato laboral.
- **4.5.** De acuerdo con lo establecido en la Ley 1266 de 2008 (Habeas Data), en caso de que los titulares de la información consideren que la información contenida en su registro individual en las plataformas de centrales de información financiera debe ser objeto de corrección o actualización, podrán presentar un reclamo o petición ante COONFIE, el cual será tramitado bajo lo siguiente:
  - Una vez recibida la petición o reclamo a través de cualquiera de los medios establecidos para tal fin, el administrador de la plataforma de centrales de información financiera deberá incluir en el registro individual del solicitante en las plataformas CIFIN y DATACRÉDITO en un término no mayor a dos (2) días hábiles, una leyenda que diga "**reclamo en trámite**" así como la naturaleza de este. Dicha información deberá mantenerse hasta que el reclamo sea decidido y deberá incluirse en la información que se suministre a los usuarios respectivos.
  - En caso de que el solicitante no se encuentre satisfecho con la respuesta brindada a una petición, podrá recurrir al proceso judicial correspondiente en contra de COONFIE y éste una vez notificado del hecho, procederá a incluir en el registro individual del solicitante en la plataforma de centrales de información CIFIN y DATACRÉDITO dentro de los dos (2) días hábiles siguientes y por todo el tiempo que tome obtener un fallo en firme, una leyenda que diga "información en discusión judicial" así como la naturaleza de ésta.

## 5. DESCRIPCIÓN DE ACTIVIDADES

## 5.1. ATENCIÓN DE RECLAMACIONES

Esta actividad solo podrá realizarse en la página web de Datacrédito.

|         |            | GES       | TIÓN DI       | E CRÉDITO              |                      | Cooperativa | Nacional Educativa de Ahorro y Crédito  |
|---------|------------|-----------|---------------|------------------------|----------------------|-------------|-----------------------------------------|
| S       | ERVICIOS D | DE LAS PL | ATAF<br>ACIÓN | ORMAS DE<br>I FINANCIE | E CENTRALES DE<br>RA |             | <b>Donfie</b><br>nte y Futuro Solidario |
| Código: | IN-CR-09   | Versión:  | 1             | Vigencia:              | 13 de junio de 2022  | Página:     | 2 de 14                                 |

Ingresar a Internet Explorer, acceder a la página www.datacrédito.com.co y dar clic en la sección "Empresas".

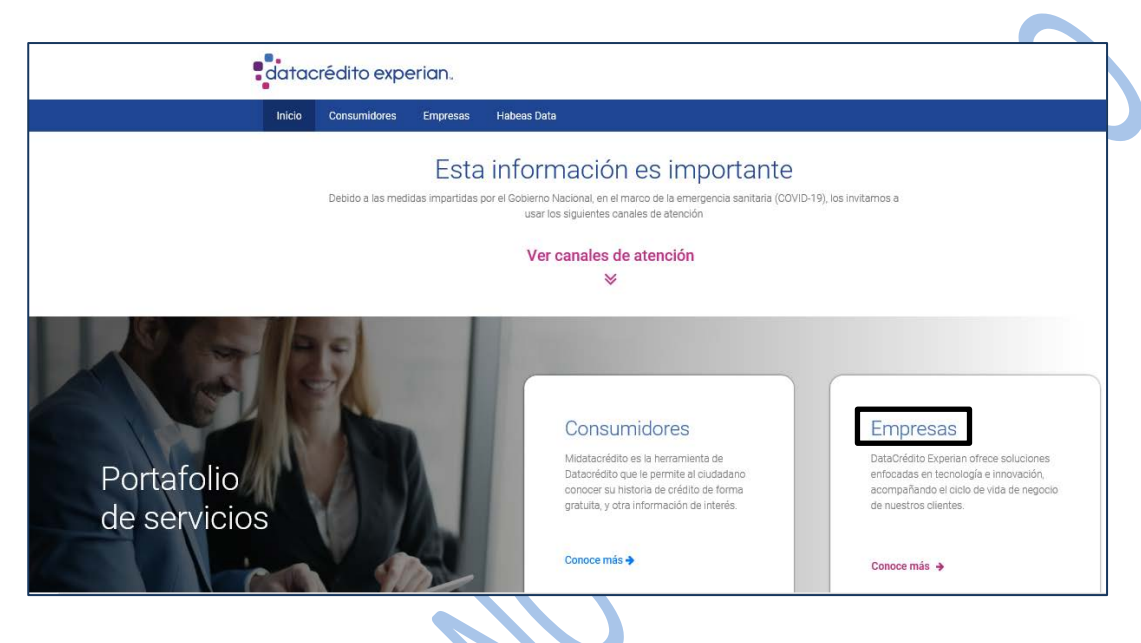

Dar clic en el botón "Ingresar" que se encuentra en la sección "Acceso a suscriptores".

|          |                                                                                           |                                                                    | Contáctenos   Quienes Somos                                |
|----------|-------------------------------------------------------------------------------------------|--------------------------------------------------------------------|------------------------------------------------------------|
|          | datacrédito expe                                                                          | erian.                                                             |                                                            |
|          | •                                                                                         |                                                                    |                                                            |
|          | Inicio Consumidores Empre                                                                 | esas                                                               |                                                            |
|          | Centro de ayuda   DataCrédito para empresas   Soluc                                       | dones AMC   Contáctenos   Información para Proveedores   Solicitud | i de Vinculación   Pagos a travée de PSE                   |
|          | datacrédito experiar                                                                      | empresas                                                           | Ahora es mas fácil<br>cancelar tus cuentas con Datacrédito |
|          | Registra tu empresa, recibe u<br>GRATIS y valida la infor<br>Datacrédito Empresas muest   | na autoconsulta<br>mación que<br>ra de tu negocio.                 | ,<br>pse                                                   |
|          | Haz clic aquí obtén tu auto conse                                                         |                                                                    |                                                            |
|          | www.datacreditoempres                                                                     | sas.com                                                            | Pague aquí su factura >                                    |
|          | Acceso a suscriptores                                                                     | Soluciones A M C F                                                 | Solicitud de vinculación                                   |
|          |                                                                                           |                                                                    |                                                            |
|          | Ingrese a nuestro portal,<br>consuma nuestros productos y<br>autogestione sus solicitudes | Para todas las etapas del ciclo de<br>crédito                      | Suscribase ya a DataCrédito y<br>tome mejores decisiones   |
| <b>L</b> | hquesar                                                                                   | Ingresar                                                           | Ingresar                                                   |
| ,        | ©2016 Experian Information Solutions, Inc. Experian                                       | Marketing Services All rights reserved                             |                                                            |
|          |                                                                                           | Condiciones de uso   Mapa de sitio                                 |                                                            |

Ingresar con las credenciales asignadas previamente, aceptar las condiciones de uso y las políticas de privacidad, luego dar clic en el botón "Ingresar".

|         |            | GES       | TIÓN DI       | E CRÉDITO              |                      | Cooperativa | Nacional Educativa de Ahorro y Crédito |
|---------|------------|-----------|---------------|------------------------|----------------------|-------------|----------------------------------------|
| S       | ERVICIOS D | DE LAS PL | ATAF<br>ACIÓN | ORMAS DE<br>I FINANCIE | E CENTRALES DE<br>RA |             | Donfie<br>nte y Futuro Solidario       |
| Código: | IN-CR-09   | Versión:  | 1             | Vigencia:              | 13 de junio de 2022  | Página:     | 3 de 14                                |

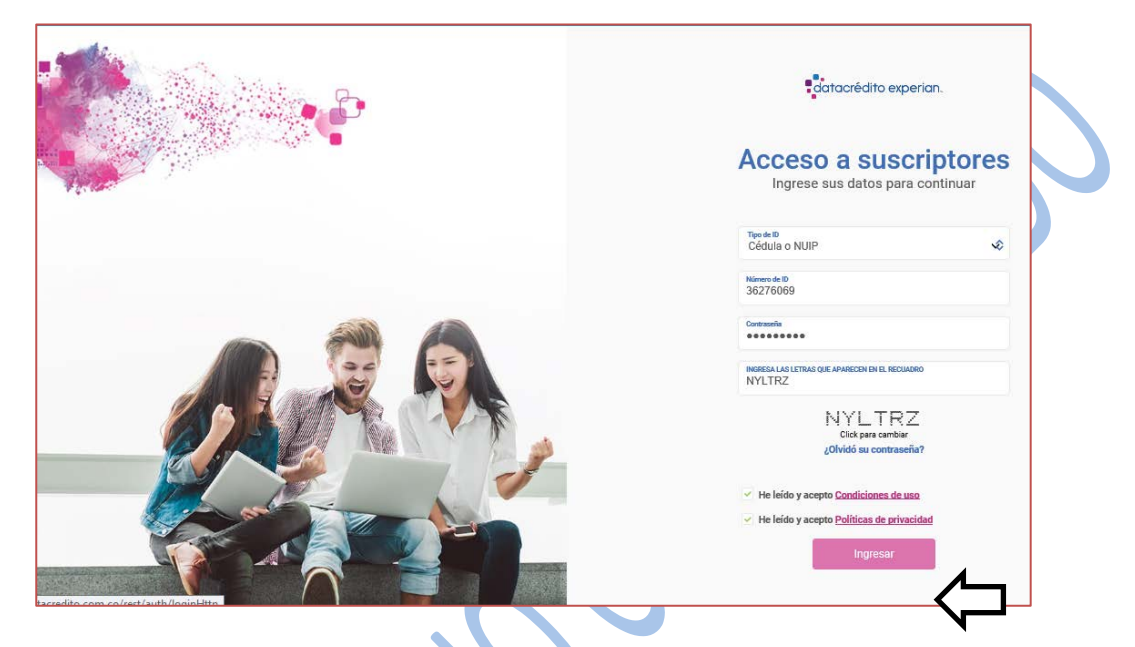

Posteriormente, digitar el código de seguridad que emite Google Autenticator para poder continuar con el proceso y dar clic en "Verificar".

| datacrédito experian.                                                                                              |
|----------------------------------------------------------------------------------------------------|
| Por favor digite el código generado en Google Authenticator:<br>Código:<br>INGRESE EL CÓDIGO<br>Verificar Cancelar |

Pasar el cursor sobre la sección "Entrega de información" y posteriormente escoger la opción "Novedat".

|         |            | GES                 | tión di        | E CRÉDITO              |                      | Cooperativa    | Nacional Educativa de Ahorro y Crédito  |
|---------|------------|---------------------|----------------|------------------------|----------------------|----------------|-----------------------------------------|
| S       | ERVICIOS E | DE LAS PL<br>INFORM | .ATAF<br>ACIÓN | ORMAS DE<br>I FINANCIE | E CENTRALES DE<br>RA | CC<br>Es Prese | <b>Donfie</b><br>nte y Futuro Solidario |
| Código: | IN-CR-09   | Versión:            | 1              | Vigencia:              | 13 de junio de 2022  | Página:        | 4 de 14                                 |

| datacrédito experio           | DD. Personas Empresas Buscar Q                                                                             | Centro de bienvenida 🕟 💭 | DELIA GIL MORENO V<br>IP: 190.144.34.250 |  |
|-------------------------------|----------------------------------------------------------------------------------------------------|--------------------------|------------------------------------------|--|
| Usted está en la empresa: COC | OPERATIVA NACIONAL EDUCATIVA DE AHOI                                                                       | RRO Y CREDITO COONFIE    | Cambiar empresa                          |  |
| Mis productos 🗸               | Consumos y facturación 🗸                                                                                   | Nuevos productos         | Entrega de información 🗠                 |  |
| Novedat                       | Entrega de información<br>Facilidat<br>Reporte Códigos de Entrega<br>Reportes Actualización<br>Información |                          |                                          |  |
| Ingrese su búsqueda           |                                                                                                    | Buscar Q                 |                                          |  |

Una vez en el menú principal, dar clic en la opción "Reclamos" y posteriormente ingresar la información requerida en el los recuadros de "formulario de consulta de obligacipon por titular". Cuando se tenga toda la información se debe dar click en el boton ENVIAR.

|                                                                                                    | Novedat 2.0                                                                                                    |                                                                                                    | DELIA GIL MORENO<br>(Analista)<br>COOPERATIVA NACIONAL EDUCATIVA D                     | E                                                                                                    |              |
|----------------------------------------------------------------------------------------------------|----------------------------------------------------------------------------------------------------|----------------------------------------------------------------------------------------------------|----------------------------------------------------------------------------------------|----------------------------------------------------------------------------------------------------|--------------|
| Ξ                                                                                                    | Poolomo                                                                                                    |                                                                                                    | AHORKO Y CREDITO COONFIE                                                               |                                                                                                    |              |
| ₽                                                                                                    | Inicio > Formulación Reclamos Entidad                                                                                                    |                                                                                                    |                                                                                        |                                                                                                    |              |
| ٨                                                                                                    |                                                                                                    | Formula                                                                                                    | ción Reclamos Entidad                                                                  |                                                                                                    |              |
| Ш.                                                                                                    | Formulario de consulta de obligacion                                                                                                    | es por titular (El campo marcado                                                                                                 | con '* ' es obligatorio)                                                               |                                                                                                    | Contraer     |
| <b>o</b> °                                                                                                    | Tipo de Identificación *                                                                                                    | Número de Identificación*                                                                                                    | Número de Obligación                                                                   | Justificación*                                                                                                    |              |
| Ē                                                                                                    | CC - Cédula de Ciudadanía y NUIP 🔹 🗸                                                                                                    |                                                                                                    |                                                                                        | Seleccione                                                                                                    |              |
| ង                                                                                                    |                                                                                                    |                                                                                                    |                                                                                        |                                                                                                    | Enviar       |
|                                                                                                    |                                                                                                    |                                                                                                    |                                                                                        |                                                                                                    |              |
|                                                                                                    |                                                                                                    |                                                                                                    |                                                                                        |                                                                                                    |              |
|                                                                                                    | Información Básica del Titular                                                                                                    |                                                                                                    |                                                                                        |                                                                                                    |              |
|                                                                                                    | Información Básica del Titular<br>Nombres y Apelildos del Titular<br>FERNANDEZ PEREZ EDUAR ANDRES                                                                                                    | Tipo de Identificación<br>Cèdula de Ciudadanía y NUIP                                                                            | Número de Identificación<br>7720151                                                    | Justificación<br>Reclamo ante la Fuente                                                                                            |              |
|                                                                                                    | Información Básica del Titular<br>Nombres y Apelildos del Titular<br>FERNANDEZ PEREZ EDUAR ANDRES<br>Obligación                                                                                                    | Tipo de Identificación<br>Cédula de Ciudadanía y NUIP                                                                            | Número de Identificación<br>7720151<br>Registros por Pa                                | Justificación<br>Reclamo ante la Fuente<br>ntalla                                                                                  | 1 ~          |
| <b>■</b><br>₽<br>Ø                                                                                                    | Información Básica del Titular<br>Nombres y Apellidos del Titular<br>FERNANDEZ PEREZ EDUAR ANDRES<br>Obligación<br>TIPO   NÚMERO DE OBLIGACIÓN                                                                                 | Tipo de Identificación<br>Cédula de Ciudadanía y NUIP<br>ENTIDAD F.PERMANENCIA                                                   | Número de Identificación<br>7720151<br>Registros por Pa<br>TIPO   NÚMERO DE OBLIGACIÓN | Justificación<br>Reclamo ante la Fuente<br>Intalla 16 V Página                                                                     | □ 1 ♥<br>CIA |
| ■<br>III<br>III<br>III<br>III<br>III<br>III<br>III<br>III<br>III<br>I                                                                                                    | Información Básica del Titular<br>Nombres y Apelildos del Titular<br>FERNANDEZ PEREZ EDUAR ANDRES<br>Obligación<br>TIPO   NÚMERO DE OBLIGACIÓN  <br>B CAC 000000000000992 COONFI                                               | Tipo de Identificación<br>Cédula de Ciudadanía y NUIP<br>ENTIDAD F.PERMANENCIA                                                   | Número de Identificación<br>7720151<br>Registros por Pa<br>TIPO   NÚMERO DE OBLIGACIÓN | Justificación<br>Reclamo ante la Fuente<br>ntalla 16 V Página                                                                      | 1 V<br>CIA   |
| ■ III P P III P IIII P III P III P III P III P III P III P III P III P III P III P III P III P III P III P III P III P III P III P III P III P III P III P III P III P III P III P III P III P III P III P III P III P III P III P III P IIII P IIII P IIIII P IIIII P IIII P IIII P IIII P IIIII P IIIII P IIII P IIIII P IIIII P IIII P IIII P IIIII P IIIII P IIII P IIII P IIIII P IIIII P IIII P IIII P IIII P IIIII P IIIII P IIIII P IIIII P IIIII P IIIIII | Información Básica del Titular<br>Nombres y Apellidos del Titular<br>FERNANDEZ PEREZ EDUAR ANDRES<br>Obligación<br>TIPO   NÚMERO DE OBLIGACIÓN  <br>B CAC 000000000000992 COONFI<br>El campo PERMANENCIA solo se visualiza cua | Tipo de Identificación<br>Cédula de Ciudadanía y NUIP<br>ENTIDAD F.PERMANENCIA<br>E<br>ndo la obligación fue reportada por la en | Número de Identificación<br>7720151<br>Registros por Pa<br>TIPO   NÚMERO DE OBLIGACIÓN | Justificación<br>Reclamo ante la Fuente<br>Intalla 16 V Página<br>I   ENTIDAD F.PERMANEN4<br>Ierre definitivo o cerrada y correspo | 1 v<br>CIA   |

|         |            | GES                 | TIÓN DI       | E CRÉDITO              |                      | Cooperativa | Nacional Educativa de Ahorro y Crédito  |
|---------|------------|---------------------|---------------|------------------------|----------------------|-------------|-----------------------------------------|
| S       | ERVICIOS D | DE LAS PL<br>INFORM | ATAF<br>Ación | ORMAS DE<br>I FINANCIE | E CENTRALES DE<br>RA |             | <b>Donfie</b><br>nte y Futuro Solidario |
| Código: | IN-CR-09   | Versión:            | 1             | Vigencia:              | 13 de junio de 2022  | Página:     | 5 de 14                                 |

A continuación se podrán evidenciar la cantidad de reclamos radicados a través de la plataforma.

En la parte inferior se muestra toda la información relacionada con cada uno de ellos. Se debe dar clic en el número de registro que se encuentra al lado izquierdo del nombre de la persona que radicó la solicitud, con el fin de poder evidenciarla totalmente.

|            | _                                                                                                    |                                                                                                    |                                                                                          |                                                                                        |                                                                 |                                    |                                           |                                            |                                            |
|------------|----------------------------------------------------------------------------------------------------|----------------------------------------------------------------------------------------------------|------------------------------------------------------------------------------------------|----------------------------------------------------------------------------------------|-----------------------------------------------------------------|------------------------------------|-------------------------------------------|--------------------------------------------|--------------------------------------------|
|            | datacrédito exp<br>Novedat 2.0                                                                             | perian.<br>D                                                                                                    |                                                                                          |                                                                                        | DELIA GIL M<br>(Analista)<br>COOPERATIVA<br>AHORRO Y CRE        | ORENO<br>NACIONAL EE<br>DITO COONF | DUCATIVA DE<br>IE                         |                                            | E                                          |
| <b>I</b> , | Lista Comúl<br>Inicio > Bandeja de entr                                                                    | n ⊖ <u>Refrescar</u>                                                                                                    |                                                                                          |                                                                                        |                                                                 |                                    |                                           |                                            |                                            |
| Ø          |                                                                                                    |                                                                                                    |                                                                                          | Lista Comú                                                                             | n Mi Lista                                                      |                                    |                                           |                                            |                                            |
| 顗          |                                                                                                    | Reclamo                                                                                                    |                                                                                          |                                                                                        | 1 Modificación                                                  |                                    |                                           | 1                                          |                                            |
| ¢°         |                                                                                                    | Sin Asignar<br>1                                                                                                    | R Asig                                                                                   | nados                                                                                  | Sin Asignar<br>0                                                | P                                  | Asignados<br>1                            |                                            |                                            |
|            | Consultar por                                                                                              | Seleccione                                                                                                    | ✓ Sele                                                                                   | ccione                                                                                 | ~                                                               |                                    |                                           |                                            | impiar Consultar                           |
| ŝ          |                                                                                                    |                                                                                                    |                                                                                          |                                                                                        |                                                                 |                                    |                                           |                                            |                                            |
|            | Tenga en cuenta que la i<br>mantenimiento de la infi<br>reemplaza la consulta de<br>©2016 Experian Informa | nformación suministrada a tra<br>ormación e insumo en la atenc<br>e historia de crédito creada par<br>ation Solutions, Inc. Experian N | vés de esta herram<br>ión de las inconfor<br>a la toma de decisi<br>larketing Services / | enta, cumple el proj<br>midades presentada:<br>ones de crédito.<br>Ill rights reserved | pósito de presentar los datos<br>s por su cliente. Esta informa | originales en<br>ción no conti     | tregados por su ent<br>ene transformación | idad y debe ser uti<br>ni aplicación de ca | lizado con fines de<br>ducidades ya que no |

Se debe imprimir el documento que se visualiza al dar clic en dicho número de registro.

Ingresar al integrador por la ruta *cartera financiera / Extracto de categorías*, buscar el número de cédula del asociado e imprimir la información como soporte de la reclamación.

Adicionalmente se debe verificar en el estado de cuentas, el estado de la obligación por la cual se realiza la reclamación.

En la parte inferior izquierda de la pantalla, en la opción "**seleccionar acción**", se debe esocger una de las siguientes 3 opciones:

- **Modificar:** En caso de que según la reclamación radicada, la cooperativa deba realizar alguna modificación en los reportes que realizar a las entidades de información financiera.
- Eliminar del informe: En caso de que según la reclamación radicada, la cooperativa deba eliminar algunos de los reportes que ha emitido a las entidades de información financiera.
- **Ratificar:** Se selecciona cuando la Cooperativa no ha realizado acciones erróneas en cuanto al reporte en centrales de información.

Teniendo en cuenta la información suministrada en la reclamación y acorde al caso expuesto, la opción que se escogerá será "**Modificar**", como se evidencia a continuación:

|         |            | GES                 | TIÓN DI       | E CRÉDITO              |                      | Cooperativa    | Nacional Educativa de Ahorro y Crédito |
|---------|------------|---------------------|---------------|------------------------|----------------------|----------------|----------------------------------------|
| S       | ERVICIOS D | DE LAS PL<br>INFORM | ATAF<br>Ación | ORMAS DE<br>I FINANCIE | E CENTRALES DE<br>RA | CC<br>Es Prese | Donfie<br>nte y Futuro Solidario       |
| Código: | IN-CR-09   | Versión:            | 1             | Vigencia:              | 13 de junio de 2022  | Página:        | 6 de 14                                |

|                                            | ian.                   |                                               | O DELIA GIL MORENO (Analista)                        |                                          |
|--------------------------------------------|------------------------|-----------------------------------------------|------------------------------------------------------|------------------------------------------|
| Novedat 2.0                                |                        |                                               | AHORRO Y CREDITO COONFIE                             |                                          |
| Asignación de<br>Inicio > Lista Común > 58 | e Reclamo              |                                               |                                                      |                                          |
| CAC 0000000000                             | 0163341 COONFII        | E LIBRANZ                                     |                                                      | I                                        |
| Información de la                          | Cuenta                 |                                               |                                                      |                                          |
| Nombres y Apellidos o                      | del Titular            | Tipo de Identificación                        | Número de Identificación                             | Nombre del Suscriptor                    |
| VARON CABRA CRI                            | ISTIAN HARLEY          | Cédula de Ciudadanía y NUIP                   | 1082127164                                           | COONFIE LIBRANZ                          |
| Número de Obligación                       | 1                      | Tipo de Cartera                               | Código del Suscriptor                                |                                          |
| Tenga en cuenta que la info                | rmación suministrada : | a través de esta herramienta, cumple el propó | sito de presentar los datos originales entregados po | r su entidad y debe ser utilizado con fi |

Una vez hecho lo anterior, se debe imprimir el reclamo radicado, su respectivo análisis, así como la respuesta emitida y entregar dicha documentación en medio físico al "Revisor de reclamos" que actualmente es el Analista de normalización y cartera quien deberá ingresar también a la plataforma, pasar el cursor sobre la sección "Entrega de información" y escoger la opción "Novedat".

Una vez en el menú principal, se debe dar clic en la opción "**Reclamos**" y posteriormente en la opción "**Revisor** de reclamos".

|          | datacrédito experian.<br>Novedat 2.0                                                                                                    |                                                                                                    | DELIA GIL MORENC<br>(Analista)<br>COOPERATIVA NACION<br>AHORRO Y CREDITO CC                             | D<br>IAL EDUCATIVA DE<br>DONFIE                                               |                                                        |
|----------|----------------------------------------------------------------------------------------------------|----------------------------------------------------------------------------------------------------|----------------------------------------------------------------------------------------------------|-------------------------------------------------------------------------------|--------------------------------------------------------|
| R        | Asignación de Reclamo<br>Inicio > Lista Común > 5802604                                                                                                    |                                                                                                    |                                                                                                    |                                                                               |                                                        |
| ٨        | CAC 00000000000163341 COOM                                                                                                    |                                                                                                    | Asignar                                                                                                 | ×                                                                             | Asignar                                                |
| - E      | Información de la Cuenta                                                                                                    | Se le<br>Está                                                                                                    | e va a asignar este reclamo.<br>seguro de asignar la tarea?                                             |                                                                               |                                                        |
| ¢        | Nombres y Apellidos del Titular<br>VARON CABRA CRISTIAN HARLEY<br>Número de Obligación                                                                                                    | C                                                                                                    | Cancelar                                                                                                | ombre del Su<br>OONFIE LIE                                                    | iscriptor<br>BRANZ                                     |
| <u>چ</u> | 0000000000163341                                                                                                    |                                                                                                    | 061088                                                                                                  |                                                                               |                                                        |
|          | Tenga en cuenta que la información suministrada a<br>mantenimiento de la información e insumo en la at<br>reemplaza la consulta de historia de crédito creada<br>©2016 Experian Information Solutions, Inc. Experia | través de esta herramienta, cumple e<br>ención de las inconformidades preser<br>para la toma de decisiones de crédito<br>n Marketing Services All rights reserv | al propósito de presentar los datos original<br>ntadas por su cliente. Esta información no<br>o.<br>red | les entregados por su entidad y debe<br>contiene transformación ni aplicación | ser utilizado con fines de<br>de caducidades ya que no |

Dar clic en la opción "Listado" con el fin de visualizar las reclamaciones que han sido recibidas a través de la plataforma y posteriormente en el botón "Enviar".

|         |            | GES                 | TIÓN DI        | E CRÉDITO              |                      | Cooperativa    | Nacional Educativa de Ahorro y Crédito |
|---------|------------|---------------------|----------------|------------------------|----------------------|----------------|----------------------------------------|
| S       | ERVICIOS D | DE LAS PL<br>INFORM | .ATAF<br>ACIÓN | ORMAS DE<br>I FINANCIE | E CENTRALES DE<br>RA | CC<br>Es Prese | Donfie<br>nte y Futuro Solidario       |
| Código: | IN-CR-09   | Versión:            | 1              | Vigencia:              | 13 de junio de 2022  | Página:        | 7 de 14                                |

| Ξ           | datacrédito experian.<br>Novedat 2.0                                                   |                                                                                 | <u> </u>  | DELIA GIL MORENO<br>(Analista)<br>COOPERATIVA NACIONAL EDUCATIV.<br>AHORRO Y CREDITO COONFIE | A DE                                     | •         |
|-------------|----------------------------------------------------------------------------------------|---------------------------------------------------------------------------------|-----------|----------------------------------------------------------------------------------------------|------------------------------------------|-----------|
|             | Análisis de Reclamo<br>Inicio > MI Lista > 5802604                                     |                                                                                 |           |                                                                                              |                                          |           |
| <b>&gt;</b> | CAC 00000000000163341 COON                                                             | FIE LIBRANZ                                                                     | Seleccior | ie la Acción:<br>ficar Ratificar Bl                                                          | oquear Corregido por Actu                | alización |
| °           | Información de la Cuenta                                                               |                                                                                 |           |                                                                                              |                                          |           |
| )           | Nombres y Apellidos del Titular<br>VARON CABRA CRISTIAN HARLEY<br>Número de Obligación | Tipo de Identificación<br>Cédula de Ciudadanía y NUIP<br>Tipo de Cartera<br>CAC |           | Número de Identificación<br>1082127164<br>2ódigo del Suscriptor<br>361088                    | Nombre del Suscriptor<br>COONFIE LIBRANZ |           |

El número que se evidencia al lado izquierdo del nombre de quien realiza la reclamación, hace referencia al número de pagaré de la obligación respectiva, por lo tanto se debe verificar que el detalle corresponda a ésta con el fin de evitar confusiones en caso de que el asociado cuente o haya contado con más de una obligación en la cooperativa.

De esta manera, el Revisor de reclamos podrá visualizar todas las solicitudes radicadas que la Asistente de crédito tramitó con anterioridad, ya que es quien debe verificar y confirmar el análisis realizado así como la respuesta emitida al asociado.

Para esto debe dar clic en el número de registro que se encuentra al lado izquierdo del nombre del asociado que radicó la solicitud, con el fin de poder evidenciarla totalmente.

En la parte inferior izquierda de la reclamación se debe seleccionar una de las siguientes opciones:

• Aplicar Modificación: En caso de que el revisor de reclamaciones se encuentre de acuerdo con el análisis realizado y la respuesta emitida por la Asistente de crédito.

**Rechazar Modificación:** En caso de que el revisor de reclamaciones NO se encuentre de acuerdo con el análisis realizado y la respuesta emitida por la Asistente de crédito.

En este caso, la opción seleccionada será "Aplicar modificación".

Además, teniendo en cuenta la opción seleccionada, se deben redactar las observaciones que se consideren pertinentes en el espacio destinado para ello y luego dar clic en el botón "Aceptar". Finalmente se debe imprimir la información generada y posteriormente entregar la documentación a la Asistente de crédito para su respectivo archivo y control.

|         |            | GES                 | TIÓN DI       | E CRÉDITO              |                     | Cooperativa | Nacional Educativa de Ahorro y Crédito |
|---------|------------|---------------------|---------------|------------------------|---------------------|-------------|----------------------------------------|
| S       | ERVICIOS [ | DE LAS PL<br>INFORM | ATAF<br>ACIÓN | ORMAS DE<br>I FINANCIE | CENTRALES DE<br>RA  |             | Donfie<br>nte y Futuro Solidario       |
| Código: | IN-CR-09   | Versión:            | 1             | Vigencia:              | 13 de junio de 2022 | Página:     | 8 de 14                                |

## 5.2. CREACIÓN DE USUARIOS EN LA PLATAFORMA TRANSUNION - CIFIN

Ingresar a la página oficial de la plataforma TransUnion - Cifin a través del Navegador Explorer y en la sección "Servicios" seleccionar la opción "GAUS"

|                      | TransUnion.            | PRODUCTO                                                                                       | ST SERVICIOS                               |   |
|----------------------|------------------------|------------------------------------------------------------------------------------------------|--------------------------------------------|---|
|                      |                        |                                                                                                | ACTUAUZACIÓN EN LÍNEA<br>STRANSFER<br>GAUS | , |
|                      |                        | X                                                                                              |                                            | _ |
| Ingresar con las cre | edenciales asignadas p | previamente.                                                                                   |                                            |   |
|                      | Г                      |                                                                                                |                                            |   |
|                      |                        | TransUnion.                                                                                    |                                            |   |
|                      |                        | GAUS                                                                                           |                                            |   |
|                      |                        |                                                                                                |                                            |   |
|                      |                        | 111317                                                                                         |                                            |   |
|                      |                        | Ha ohidado la contraseña?                                                                      |                                            |   |
|                      |                        | Siguiente                                                                                      |                                            |   |
|                      |                        | Activar cuenta                                                                                 |                                            |   |
|                      |                        | Copyright @ 2018 NetRD Corporation, une empresa de Micro Froux. Reservedos todos los derechos. |                                            |   |

Al acceder a la plataforma, dar clic en la sección "Aplicación".

| Consola Aplicació<br>Bie<br>CIFIN | n Tareas Acc  | ELIA GIL MOREI | NO 🔳                                         |                          |
|-----------------------------------|---------------|----------------|----------------------------------------------|--------------------------|
| Tareas<br>Nuevas tareas           | Caduca pronto | Reclamado      | Funciones                                    | Recursos                 |
| Total de tareas: 0                |               |                | Caduca pronto: 0<br>Añadido recientemente: 0 | Añadido recientemente: 0 |

A continuación, se podrán evidenciar los servicios con los que cuenta la plataforma. En este caso se debe escoger la opción "Realizar una petición".

|         |            | GES                 | TIÓN DI       | E CRÉDITO              |                     | Cooperativa | Nacional Educativa de Ahorro y Crédito  |
|---------|------------|---------------------|---------------|------------------------|---------------------|-------------|-----------------------------------------|
| S       | ERVICIOS D | DE LAS PL<br>INFORM | ATAF<br>Ación | ORMAS DE<br>I FINANCIE | CENTRALES DE<br>RA  |             | <b>Donfie</b><br>nte y Futuro Solidario |
| Código: | IN-CR-09   | Versión:            | 1             | Vigencia:              | 13 de junio de 2022 | Página:     | 9 de 14                                 |

|                                                                                                    | TransUnion.                                                           |
|----------------------------------------------------------------------------------------------------|-----------------------------------------------------------------------|
|                                                                                                    | Consola Aplicación Tareas Acceso 🗸                                    |
|                                                                                                    | Nueva petición                                                        |
|                                                                                                    | Pida uno o varios permisos en una sola petición con este formulario.  |
| TransUnion                                                                                                    | Ordenar por                                                           |
| Consola Aplicación Tareas Acceso v                                                                                                    | Alfabética 🗸                                                          |
| Aplicaciones                                                                                                    | Permisos*                                                             |
| Q. Buscar por nombre o descripción                                                                                                    |                                                                       |
| Elementos de la página principal                                                                                                    | 1_Creacion de Usuario (Entidad) Version Entidad                       |
| 8 0 A                                                                                                    | Cuentas                                                               |
| Estado de peticiones.<br>Ver mi o Tarsea de epetición.<br>Ver mi hatacal de epeticiónes de fondutos de fondutos de petición.<br>Manejo de Peticiones de proceso Piajo. | 11_Masivo Cambio de Permisos (Entidad )<br>Version Entidad<br>Cuentas |
| konsent (adar maina ) (adarinan -                                                                                                    | Cuentas                                                               |

En el campo "ordenar por" se escoge la opción "Alfabético" y en el campo permisos, la sección "Creación de usuarios".

Se debe ingresar la información del funcionario al quien se le va a asignar el usuario en la plataforma: Número de identificación, tipo de identificación y sucursal a la que pertenece.

Finalmente se debe dar clic en el botón Enviar.

|   | Pulse Enviar para solicitar el derecho. |                                                                                                 |
|---|-----------------------------------------|-------------------------------------------------------------------------------------------------|
|   | Autorizador:<br>Identificacion: *       | DELIA GIL MORENO<br>36313730                                                                    |
|   | Usuario Actual:                         |                                                                                                 |
|   | Tipo Identificacion: *                  | CARNET DIPLOMATICO<br>CEDULA<br>CEDULA DE EXTRANJERIA<br>FIDEICOMISO<br>NIT                     |
|   | Entidad:                                | COONFIE - COOP. NAL. DE EDUACADORES DEL HI                                                      |
| • | Codigo Entidad: *                       | 201                                                                                             |
|   | Tipo Entidad:                           | COOPERATIVAS                                                                                    |
|   | Codigo Tipo Entidad: *                  | 50                                                                                              |
|   | Sucursales: *                           | 000000-DIRECCION GENERAL<br>000001-NEIVA<br>000002-GARZON<br>000003-PITALITO<br>000004-LA PLATA |
|   |                                         | Enviar Cancelar                                                                                 |

La versión vigente y controlada de este documento, solo podrá ser consultada a través de la red informática (Intranet) corporativa. La copia o impresión diferente a la publicada, será considerada como documento no controlado y su uso indebido no es responsabilidad de COONFIE

|         |            | GES                 | tión di       | E CRÉDITO              |                     | Cooperativa | Nacional Educativa de Ahorro y Crédito  |
|---------|------------|---------------------|---------------|------------------------|---------------------|-------------|-----------------------------------------|
| S       | ERVICIOS D | DE LAS PL<br>INFORM | ATAF<br>Ación | ORMAS DE<br>I FINANCIE | CENTRALES DE<br>RA  |             | <b>Donfie</b><br>nte y Futuro Solidario |
| Código: | IN-CR-09   | Versión:            | 1             | Vigencia:              | 13 de junio de 2022 | Página:     | 10 de 14                                |

La plataforma emitirá un mensaje de confirmación de envío de la solicitud realizada, como se muestra a continuación:

| 1_Creacion de Usuario (Entidad)                                                                                                    |  |
|----------------------------------------------------------------------------------------------------|--|
| Version Entidad<br>El envío se ha realizado correctamente. La petición se ha<br>enviado. Para realizar un seguimiento del estado de las<br>peticiones, consulte la lista Estado de la petición o el historial de<br>peticiones. |  |

Se debe dar clic en la sección "Tareas" y posteriormente en la información que se encuentra resaltada en color azul que corresponde a la solicitud realizada (crear usuario).

| reas 1 C 跷                                 |                         |                  |
|--------------------------------------------|-------------------------|------------------|
| Buscar petición, tarea, destinatario o asi | Todo 🗸 🏹                |                  |
| Tarea ∿                                    | Petición ኊ              | Destinatario 🆘   |
| Llenar Datos del usuario Nuevo             | Crear Usuario: 36279739 | DELIA GIL MORENO |

Se diligencia la información complementaria del funcionario al cual se le asignará el usuario: E-mail, dirección, teléfono sucursal y cargo.

Posteriormente se adiciona el **permiso de consulta** dando clic en la opción verdadero y finalmente en el botón "Aprobar". La opción **adicionar permisos actualizaciones** debe quedar seleccionado en falso.

| Identificacion:                        | 36313730-CEDULA                                                                  |                                                  |
|----------------------------------------|----------------------------------------------------------------------------------|--------------------------------------------------|
| Nombres: *                             | JUDY ALEXANDRA                                                                   |                                                  |
| Apellidos: *                           | CLAROS TOVAR                                                                     |                                                  |
| eMail: *                               | creditos@coonfie.com                                                             |                                                  |
| Entidad:                               | COONFIE - COOP. NAL. DE EDU/                                                     |                                                  |
| Tipo Entidad:                          | COOPERATIVAS                                                                     |                                                  |
| Sucursal:                              | 000000 - DIRECCION GENERAL                                                       | Si po la base al regueriziante po pero tramitado |
| Direccion Sucursal: *                  | CALLE 10 6-74 PISO 2                                                             | Si no lo nace el requentilento no sera tramitado |
| Telefono Sucursal: *                   |                                                                                  | Adicionar Permisos Actualizacion: *              |
| Ciudad Sucursal: *                     | DIRECCION GENERAL                                                                | Permisos                                         |
| Cargo: *                               | ACOCOUNTING EVALUATI<br>ADM.<br>ADM.ESP<br>ADMINISTRADOR SISTE<br>ADMINISTRADORA | Centro de Costo:                                 |
| Es necesario seleccionar al menos 1 pe | rfil para el usuario                                                             |                                                  |

La versión vigente y controlada de este documento, solo podrá ser consultada a través de la red informática (Intranet) corporativa. La copia o impresión diferente a la publicada, será considerada como documento no controlado y su uso indebido no es responsabilidad de COONFIE

| GESTIÓN DE CRÉDITO                                                            |  |  |  |  |  | Cooperativa    | Nacional Educativa de Ahorro y Crédito |
|-------------------------------------------------------------------------------|--|--|--|--|--|----------------|----------------------------------------|
| SERVICIOS DE LAS PLATAFORMAS DE CENTRALES DE<br>INFORMACIÓN FINANCIERA        |  |  |  |  |  | CC<br>Es Prese | Donfie<br>nte y Futuro Solidario       |
| Código:     IN-CR-09     Versión:     1     Vigencia:     13 de junio de 2022 |  |  |  |  |  | Página:        | 11 de 14                               |

Automáticamente la plataforma arrojará todos los permisos que se pueden adicionar. En este caso para los asesores comerciales, los permisos que se deben seleccionar son: Menu score, credivisión + información comercial y cuentas exentas del GMF.

Luego se debe dar clic en "Aceptar" para grabar la información.

| Sucursal:                              | 000000 - DIRECCION GENERAL                                                                                                    |
|----------------------------------------|----------------------------------------------------------------------------------------------------|
| Direccion Sucursal: *                  | CALLE 10 6-74 PISO 2                                                                                                    |
| Telefono Sucursal: *                   |                                                                                                    |
| Ciudad Sucursal: *                     | DIRECCION GENERAL                                                                                                    |
| Cargo: *                               | ACDCOUNTING EVALUATI<br>ADM. SP.<br>ADMINISTRADOR SISTE<br>ADMINISTRADORA                                                                                    |
| Es necesario seleccionar al menos 1 p  | erfil para el usuario                                                                                                    |
| Si no lo hace el requerimiento no sera | tramitado                                                                                                    |
| Adicionar Permisos Actualizacion: *    | ● falso ○ verdadero                                                                                                    |
| Adicionar Permisos Consulta: *         | ⊖ falso                                                                                                    |
| Permisos                               |                                                                                                    |
| Consulta: *                            | 2042 - SCORE CLEAR + INFORMACION COMERCIAL<br>411 - MARCACION DE OBLIGACIONES<br>5300 - CUENTAS EXENTAS GMF<br>532 - UBICA PLUS<br>5730 - CREDITVISION SCORE |
| Centro de Costo:                       |                                                                                                    |

Una vez se hayan asignado los permisos y por lo tanto, se haya creado el usuario, la Asistente de crédito (Administrador de la plataforma), recibirá un correo de confirmación de lo realizado, como se evidencia a continuación:

| 1 | D mbunn X concea                                                                                                    |  |
|---|----------------------------------------------------------------------------------------------------|--|
|   | Notificación Proceso de Creación de Usuario - Completado. No.506461                                                    |  |
|   | Gaus@TransUnion.com <gaus@transunion.com></gaus@transunion.com>                                                        |  |
|   | Mié 14/04/2021 4:50 PM                                                                                                 |  |
|   | Para: Asistente de Credito <asistente_credito@coonfie.com></asistente_credito@coonfie.com>                             |  |
|   |                                                                                                    |  |
| 4 | Senor(a) Della Gie MORENO.                                                                                             |  |
|   | El proceso de creación del usuario solicitado se ha completado:                                                        |  |
|   |                                                                                                    |  |
|   | Nombre: UDY ALEXANDRA CLAROS TOVAR                                                                                     |  |
| L |                                                                                                    |  |
|   | Usuario creado: 506461                                                                                                 |  |
|   |                                                                                                    |  |
| Т | Enviada el: Wed Apr 14 16:43:21 COT 2021                                                                               |  |
|   | Estado: Approved                                                                                                    |  |
|   | Apreciado Usuario:                                                                                                    |  |
|   | Para obtener la contraseña inicial del usuario asignado y configurar su cuenta usted debe:                             |  |
|   | - Leer y aceptar la POLÍTICA DE USO de TransUnion adjunta en este correo.                                              |  |
|   | - Ingresar a el siguiente link: https://nam10.safelinks.protection.outlook.com/?                                       |  |
|   | url=https%3A%2F%2Egaus.cifin.co%3A8543%2Fsspr%2Epublic%2Factivate&data=04%7C01%7Casistente_credito%40coonfie.com       |  |
|   | %7C3269c74cd40a49e40ec608d8ff8f4ed7%7Cac6b4b786fab4fa58d7ecc1075ab6fb3%7C0%7C0%7C637540338279913376%7CUnknown          |  |
|   | %7CTWFpbGZsb3d8eyJWljoiMC4wLjAwMDAiLCJQljoiV2luMzliLCJBTil6lk1haWwiLCJXVCI6Mn0%3D%7C1000&sdata=WIXsWmIkicuz            |  |
| L | <u>9eSv%2BiTzW4CM64uJHo7AFj9k%2FvYZ9aM%3D&amp;reserved=0</u> , Ingresar el usuario que será solicitado por el sistema. |  |

| GESTIÓN DE CRÉDITO                                                            |            |  |                                  |  |  | Cooperativa | Nacional Educativa de Ahorro y Crédito |
|-------------------------------------------------------------------------------|------------|--|----------------------------------|--|--|-------------|----------------------------------------|
| S                                                                             | ERVICIOS [ |  | Donfie<br>nte y Futuro Solidario |  |  |             |                                        |
| Código:     IN-CR-09     Versión:     1     Vigencia:     13 de junio de 2022 |            |  |                                  |  |  | Página:     | 12 de 14                               |

# 5.3. ELIMINACIÓN DE USUARIOS EN LA PLATAFORMA TRANSUNION - CIFIN

Una vez se haya ingresado a la página oficial de la plataforma Cifin a través del Navegador Explorer y en la sección "Servicios" seleccionar la opción "Gaus", "Aplicación" y finalmente en "Realizar una petición", escribir en el buscador la opción de "Eliminación de usuarios" y seleccionarla.

| TransUnion.                                            |                                       |   |
|--------------------------------------------------------|---------------------------------------|---|
| Consola Aplicación Tare                                | has Acceso $\vee$                     |   |
| Nueva petición<br>Pida uno o varios permisos en ur     | na sola petición con este formulario. | 5 |
| Ordenar por                                            |                                       |   |
| Alfabética                                             | ~                                     |   |
| Permisos*                                              |                                       |   |
| L_Creacion de Usuario (E<br>Version Entidad<br>Cuentas | intidad) +                            |   |
| A 11 Masiwa Cambia da D                                | ermisos (Entidad )                    |   |
| Version Entidad                                        |                                       |   |

En el campo "Usuario actual" se debe digitar el nombre del funcionario al cual se le va a eliminar el usuario y luego dar clic en el botón "Enviar".

| Eliminacion de Usuario               |                                                                   |
|--------------------------------------|-------------------------------------------------------------------|
|                                      |                                                                   |
| Pulse Enviar para solicitar el derec | cho.                                                              |
| Autorizador:                         | DELIA GIL MORENO                                                  |
| Cedula: *                            | 96313730                                                          |
| Usiario Actual: *                    | 506461 - 000000 - DIRECCION GENERAL - JUDY ALEXANDRA CLAROS TOVAR |
|                                      |                                                                   |
|                                      |                                                                   |
| Entidad:                             | COONFIE - COOP. NAL. DE EDU/                                      |
| Codigo Entidad: *                    | 201                                                               |
| Tipo Entidad:                        | COOPERATIVAS                                                      |
| Codigo Tipo Entidad: *               | 50                                                                |
| Observacion: *                       | CAMBIO DE PERFIL                                                  |
|                                      | Enviar Cancelar                                                   |

La plataforma emitirá un mensaje de confirmación de envío de la solicitud realizada.

| 2_Eliminacion de Usuario (Entidad) |                                                                                                    |  |  |  |  |  |
|------------------------------------|----------------------------------------------------------------------------------------------------|--|--|--|--|--|
| Version Entidad                    |                                                                                                    |  |  |  |  |  |
|                                    | envió se ha realizado correctamente. La petición se ha enviado. Para realizar un<br>seguimiento del estado de las peticiones, consulte la lista Estado de la petición o el<br>historial de peticiones. |  |  |  |  |  |
|                                    |                                                                                                    |  |  |  |  |  |

La versión vigente y controlada de este documento, solo podrá ser consultada a través de la red informática (Intranet) corporativa. La copia o impresión diferente a la publicada, será considerada como documento no controlado y su uso indebido no es responsabilidad de COONFIE

|                                                                        | GESTIÓN DE CRÉDITO |          |   |           |                     |         | Nacional Educativa de Ahorro y Crédito  |
|------------------------------------------------------------------------|--------------------|----------|---|-----------|---------------------|---------|-----------------------------------------|
| SERVICIOS DE LAS PLATAFORMAS DE CENTRALES DE<br>INFORMACIÓN FINANCIERA |                    |          |   |           |                     | S Prese | <b>Donfie</b><br>nte y Futuro Solidario |
| Código:                                                                | IN-CR-09           | Versión: | 1 | Vigencia: | 13 de junio de 2022 | Página: | 13 de 14                                |

Se debe dar clic en la sección "Tareas" y posteriormente en la información que se encuentra resaltada en color azul que corresponde a la solicitud realizada (eliminar usuario).

| ansUnion.                                         |                                      |                  |
|---------------------------------------------------|--------------------------------------|------------------|
| onsola Aplicación Tareas Acceso~                  |                                      |                  |
| areas 1 🔿 🀯                                       |                                      |                  |
| R Buscar petición, tarea, destinatario o asignado | a mí Todo 🔻 🏹                        |                  |
| ] Tarea t₄                                        | Petición 1.                          | Destinatario 🗤   |
| Validar Listado de Usuarios a Eliminar            | Eliminacion del Usuario ID: 36313730 | DELIA GIL MORENO |
| Mostrando 1 - 1 de 1 Ir a la página 1 IR          | Mostrando 25 💙 por página            |                  |

Para finalizar con el proceso, se debe aprobar lo realizado con anterioridad para lo cual se da clic en el botón destinado para tal fin.

|   | Eliminacion del Usuario ID: 3             | 36313730                                                          |
|---|-------------------------------------------|-------------------------------------------------------------------|
|   |                                           |                                                                   |
|   | Seleccione el botón adecuado para aprobar | o cancelar la petición.                                           |
|   | Petición de:                              | DELIA GIL MORENO                                                  |
|   | Fecha de la petición:                     | 15/04/2021                                                        |
|   | d Identificacion:                         | 36313730                                                          |
|   | Entidad:                                  | COONFIE - COOP. NAL. DE EDU/                                      |
|   | Identificacion:                           | Determinando 506461                                               |
|   | Observacion: *                            |                                                                   |
|   |                                           | Aprobar Cancelar Peticion                                         |
| V |                                           |                                                                   |
|   | Eliminacion del Usuario ID: 36313730      |                                                                   |
|   |                                           | 🛛 envío se ha realizado correctamente. La tarea se ha completado. |
|   |                                           |                                                                   |

Una vez se hayan asignado los permisos y por lo tanto, se haya eliminado el usuario, la Asistente de crédito (Administrador de la plataforma), recibirá un correo de confirmación de lo realizado, como se evidencia a continuación:

| GESTIÓN DE CRÉDITO |                                                                        |         |          |  |  | Cooperativa | Nacional Educativa de Ahorro y Crédito |
|--------------------|------------------------------------------------------------------------|---------|----------|--|--|-------------|----------------------------------------|
| S                  | SERVICIOS DE LAS PLATAFORMAS DE CENTRALES DE<br>INFORMACIÓN FINANCIERA |         |          |  |  |             | Donfie                                 |
| Código:            | IN-CR-09                                                               | Página: | 14 de 14 |  |  |             |                                        |

| Bloqueo o Eliminación de Usuario - Finalizada - 30                                         | 6313730                          |  |
|--------------------------------------------------------------------------------------------|----------------------------------|--|
| Gaus@TransUnion.com <gaus@transunion.com></gaus@transunion.com>                            |                                  |  |
| Jue 15/04/2021 8:51 AM                                                                     |                                  |  |
| Para: Asistente de Credito <asistente_credito@coonfie.com></asistente_credito@coonfie.com> |                                  |  |
| Cordial Saludo DELIA GIL MORENO:                                                           |                                  |  |
|                                                                                            |                                  |  |
| Con el presente mensaje se confirma la eliminación de la                                   |                                  |  |
| cuenta del usuario 506461, de la entidad COONFIE - COOF                                    | P. NAL. DE EDUACADORES DEL HUILA |  |
| del sistema según solicitud registrada el día Thu Apr 15 08:                               | 49:17 COT 2021                   |  |
| en el sistema de Gestión y Autenticación de Usuarios - GAU                                 | JS                               |  |
| Datos del Usuario:                                                                         |                                  |  |
| Usuario: \$LoginCifin\$                                                                    |                                  |  |
| Sucursal: DIRECCION GENERAL                                                                |                                  |  |
| Cargo: ASESORA COMERCIAL                                                                   |                                  |  |
|                                                                                            |                                  |  |
| Este mensaje es informativo, por favor no enviar solicitudes                               |                                  |  |
| dirigidas a este correo, ni responder al mismo.                                            |                                  |  |
| Cordialmente,                                                                              |                                  |  |
|                                                                                            |                                  |  |
| CALLS - SISTEMA DE GESTION V ALITENTICACIÓN DE LISUA                                       | RIOS                             |  |

# 6. DOCUMENTOS RELACIONADOS

#### N/A

#### 7. CONTROL DE CAMBIOS

La trazabilidad de los cambios generados en el documento podrá ser consultada en el Listado Maestro de Documentos.

| Versión                                          |                          | Descripción Del Cambio                                         |                        | Fecha de Aprobación |
|--------------------------------------------------|--------------------------|----------------------------------------------------------------|------------------------|---------------------|
| 1                                                | Elaboración inicial      | cial del documento                                             |                        | 07 de junio de 2022 |
| Elaborado Por:                                   | 9                        | Revisado Por:                                                  | Aprobado Por:          |                     |
| SERGIO ALEJAND<br>CARDONA<br>Cargo: Analista del | <b>RO CUÉLLAR</b><br>SIG | JUDY ALEXANDRA CLAROS<br>TOVAR<br>Cargo: Subgerente de crédito | NÉSTOR B<br>Cargo: Ger | ONILLA RAMÍREZ      |